## Zertifikat importieren

Das Gymnasium Himmelsthür unterhält eine Zertifizierungsstelle mit Zertifikat zur Identifikation des Servers. Das Zertifikat kann in Firefox importiert werden.

## Zertifikat auf dem eigenen Rechner speichern

Klicken Sie mit der <u>rechten</u> Maustaste auf das Zertifikat und wählen Sie im Kontextmenü <u>Ziel speichern unter...</u> (o.ä.). Merken Sie sich den Dateinamen und Speicherort für die folgenden Schritte.

## Zertifikat bei Firefox importieren

Starten Sie Firefox und wählen Sie im Menü <u>Bearbeiten  $\rightarrow$  Einstellungen<sup>1)</sup>.</u>

| ی 🕲                                     |            |                   | Firefox-Eir                  | nstellungen               |                   |           | $\odot$ $\otimes$ $\otimes$ |
|-----------------------------------------|------------|-------------------|------------------------------|---------------------------|-------------------|-----------|-----------------------------|
| <mark>다.</mark><br>Allgemein            | Tabs       | <b>P</b>          | Anwendungen                  | Datenschutz               | Sicherheit        | C<br>Syn  | Erweitert                   |
| Allgemein                               | Netzwerk   | Update            | Verschlüsselur               | Ig                        |                   |           |                             |
| Protokolle<br>SSL <u>3</u> .0 verwenden |            |                   |                              | TLS <u>1</u> .0 verwenden |                   |           |                             |
| Zertifikate<br>Wenn ei                  | ine Websit | e nach d          | em persönlichen :            | Sicherheitszertif         | ikat verlangt:    |           |                             |
| • Auto                                  | matisch e  | ins <u>w</u> ähle | en O <u>J</u> edes Ma        | l fragen                  |                   |           |                             |
| Zertifik                                | ate anzeig | en) Ze            | e <u>r</u> tifikatsperrliste | Validierung               | <u>Kryptograp</u> | hie-Modul | 9                           |
| Pilfe                                   | J          |                   |                              |                           | 🔷 ок              |           | Abbrechen                   |

Wählen Sie in diesem Dialog <u>Erweitert  $\rightarrow$  Verschlüsselung  $\rightarrow$  Zertifikate anzeigen...</u> und klicken Sie dort auf <u>Importieren...</u>. Im Dialog wählen Sie das heruntergeladene Zertifikat und importieren es zur Identifizierung

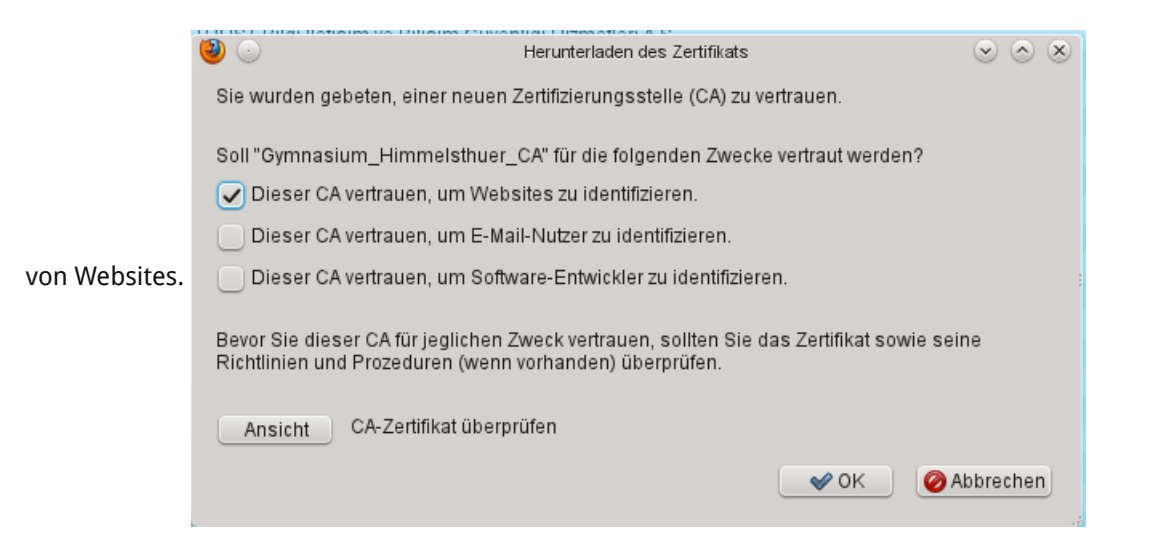

Nach Schließen des Dialogs erscheint die neue Zertifizierungsstelle in der Liste der Zertifizierungsstellen.

| Zertifikatsname                                        | : Kryntographie-Modul     |  |  |  |
|--------------------------------------------------------|---------------------------|--|--|--|
| Microsoft Internet Authority                           | Software-Sicherheitsmodul |  |  |  |
| Akamai Subordinate CA 3                                | Software-Sicherheitsmodul |  |  |  |
| Cybertrust Educational CA                              | Software-Sicherheitsmodul |  |  |  |
| DigiCert High Assurance EV Root CA                     | Software-Sicherheitsmodul |  |  |  |
| UTE Index Truck Clobal Deat                            | Builtin Object Token      |  |  |  |
| Gymnasium_Himmelsthuer                                 |                           |  |  |  |
| Gymnasium_Himmelsthuer_CA                              | Software-Sicherheitsmodul |  |  |  |
| Honakona Post                                          |                           |  |  |  |
| Hongkong Post Root CA                                  | Builtin Object Token      |  |  |  |
| ✓ Internet Widgits Pty Ltd                             |                           |  |  |  |
| Iml.linuxmuster.net                                    | Software-Sicherheitsmodul |  |  |  |
| <ul> <li>ipcop.gymnasium-himmelsthuer.de</li> </ul>    |                           |  |  |  |
| ipcop.gymnasium-himmelsthuer.de                        | Software-Sicherheitsmodul |  |  |  |
| ✓ ipcop.sankt-ansgar.org                               |                           |  |  |  |
| ipcop.sankt-ansgar.org                                 | Software-Sicherheitsmodul |  |  |  |
| VIZENPE S.A.                                           |                           |  |  |  |
| Izenpe.com                                             | Builtin Object Token      |  |  |  |
| <ul> <li>Japan Certification Services, Inc.</li> </ul> |                           |  |  |  |
| SecureSign RootCA11                                    | Builtin Object Token      |  |  |  |

Damit ist der Import abgeschlossen.

<sup>1)</sup> unter Windows: <u>Extras</u> → Einstellungen

- zertifikat\_importieren.txt · Zuletzt geändert: 2013/08/17 16:23 von fschuett
- Falls nicht anders bezeichnet, ist der Inhalt dieses Wikis unter der folgenden Lizenz veröffentlicht: CC Attribution-Noncommercial-Share Alike 3.0 Unported [http://creativecommons.org/licenses/by-nc-sa/3.0/]